# Finding the System Hardware Key Code

### **INSTALLER** GUIDE

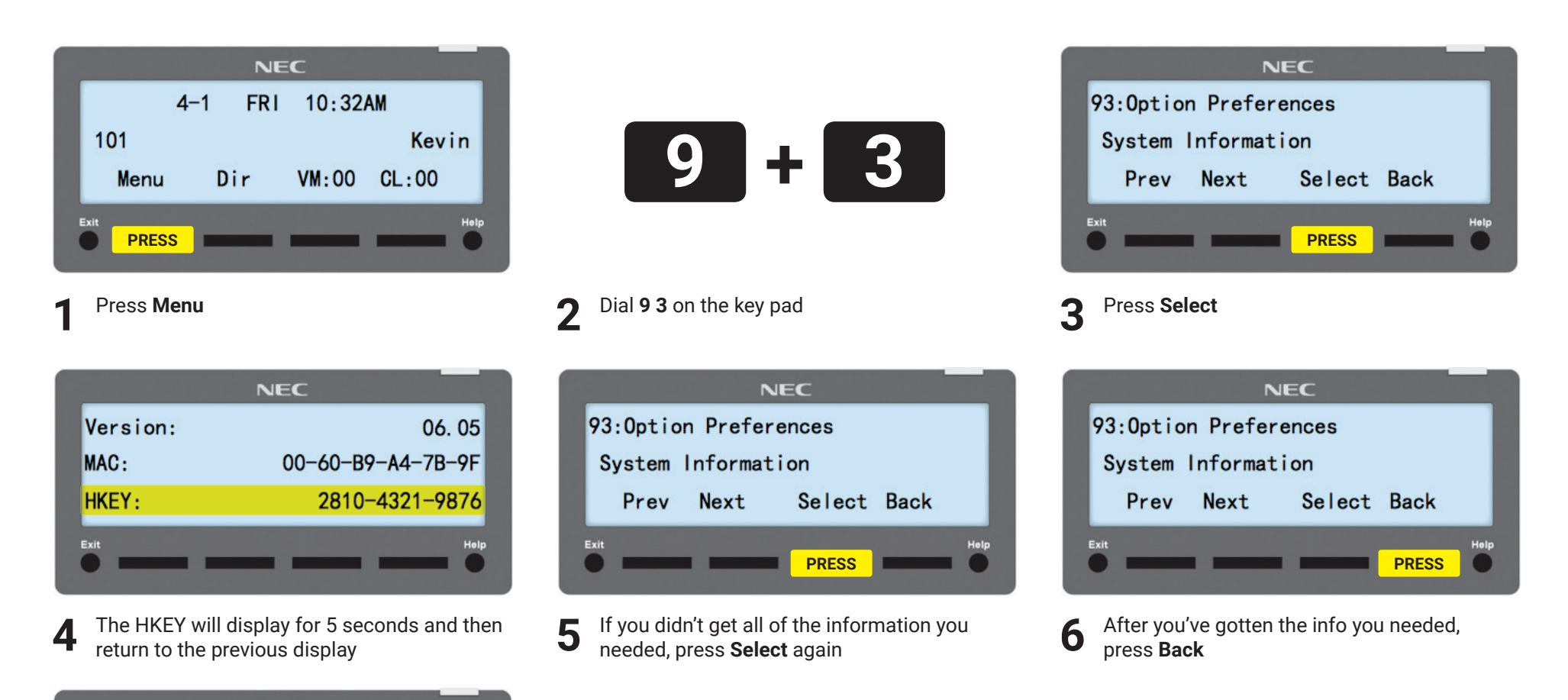

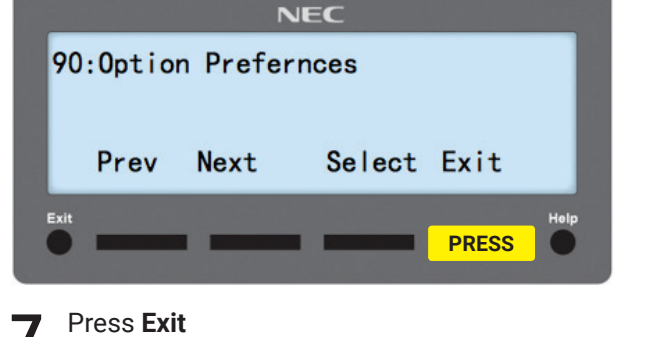

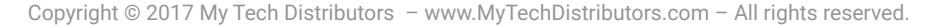

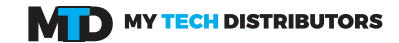

### **INSTALLER** GUIDE

### **Finding the System Firmware Version**

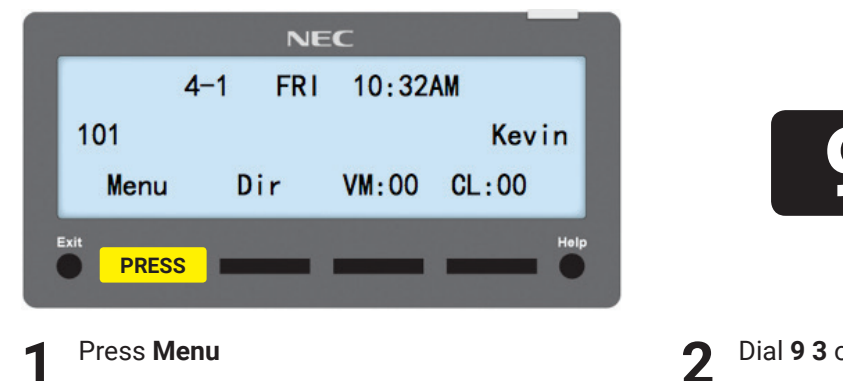

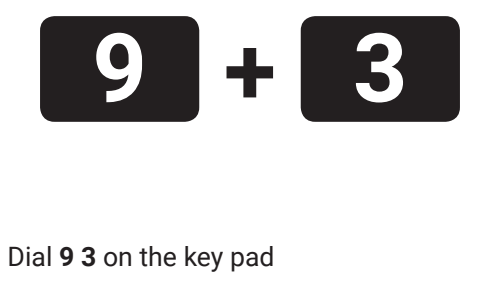

NEC

93:Option Preferences

System Information

Next

Prev

Exit

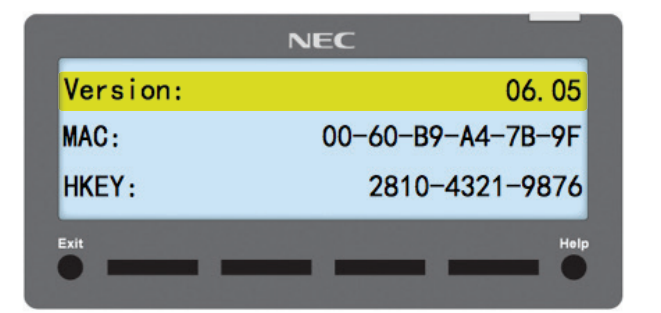

**4** The version number will display for 5 seconds and then return to the previous display

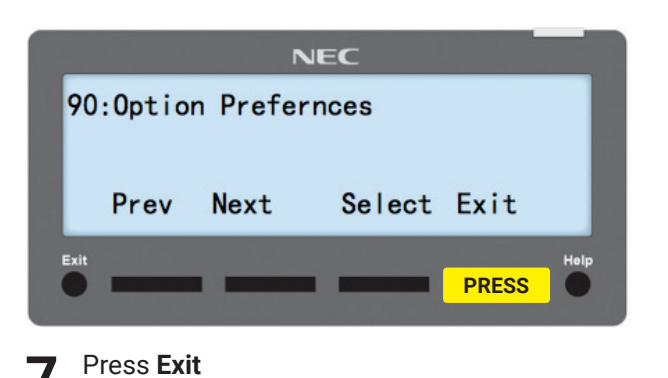

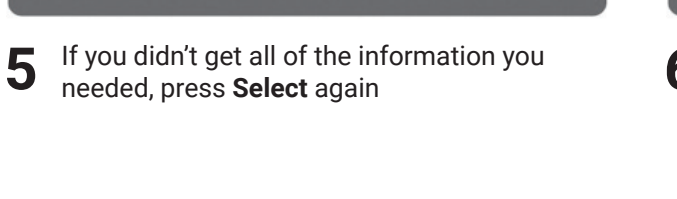

PRESS

Select Back

Help

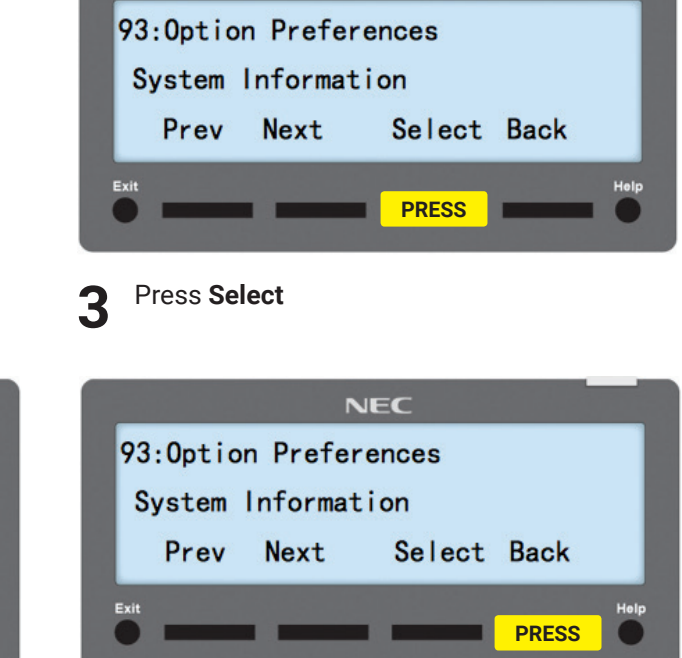

NEC

6 After you've gotten the info you needed, press Back

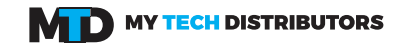

# Finding the System Ethernet Card MAC Address

#### **INSTALLER** GUIDE

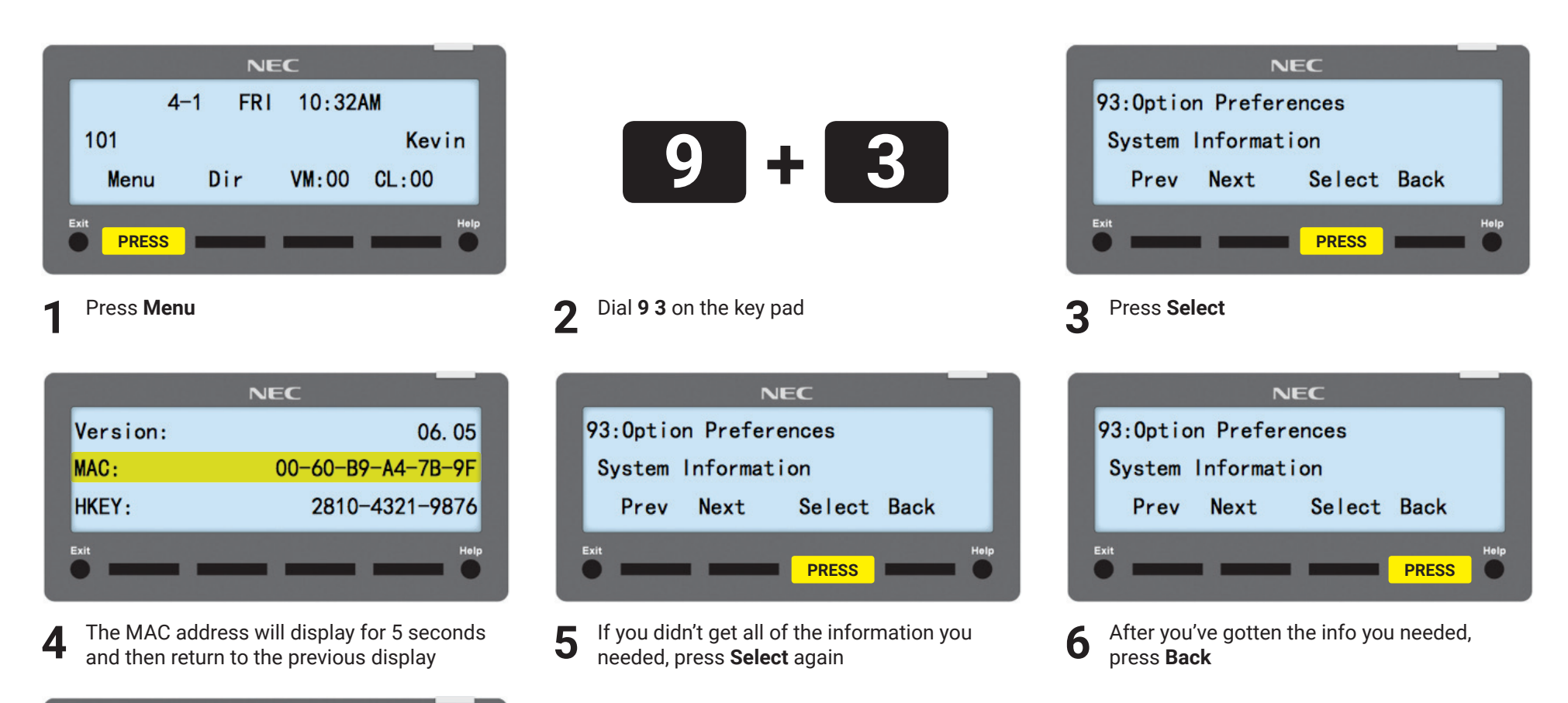

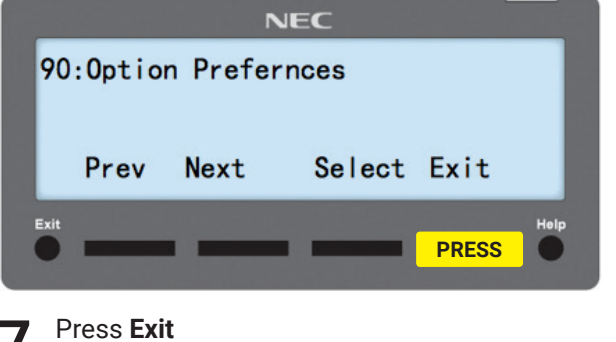

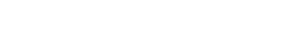

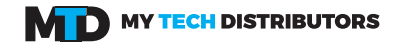

# **Finding the System IP Address**

Prev Next

Press Exit

Exit

Select Exit

PRESS

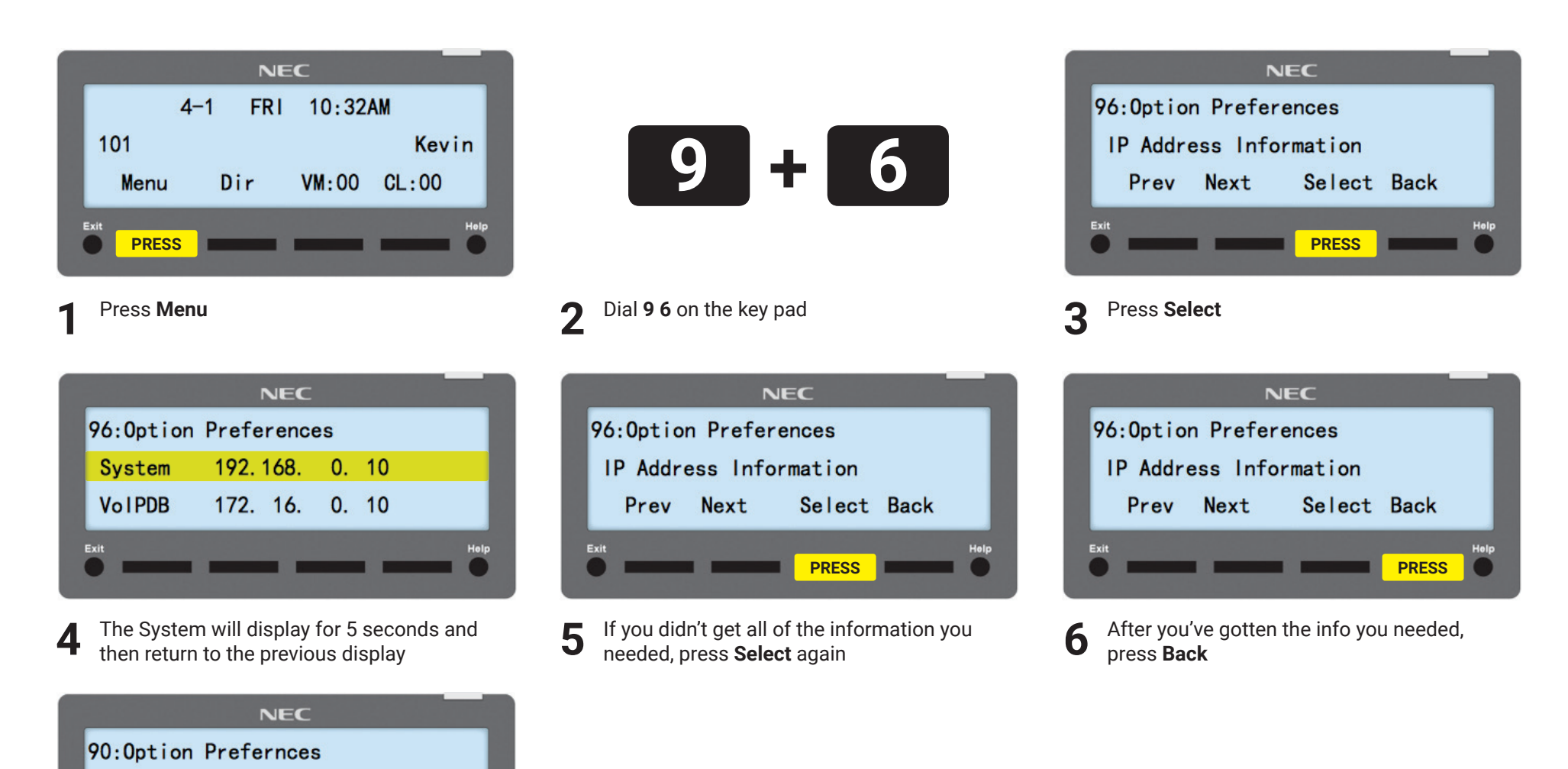

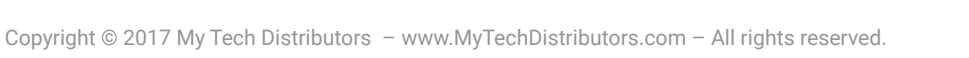

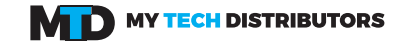